### **T3P** Examples - Overview

- Example 1: Taper
  - Short-range wakefield and loss factor
  - Moving window technique
- □ Example 2: Cavity with coupling waveguide
  - Trapped modes and damping
- □ Example 3: Beam position monitor (BPM)
  - Loss factor, trapped modes and signal sensitivity
- □ Example 4: Cavity with absorber

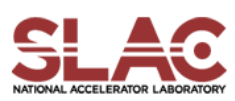

# <u>Example 1: Taper</u> Tutorial 1 – Short-Range Wakefield Tutorial 2 – Moving Window Technique

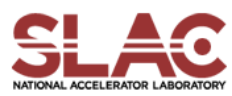

### Taper - Mesh Generation

- Journal file for Cubit: taper.jou
- Run cubit to generate the mesh genesis file: taper.gen
- Convert genesis format to netcdf format acdtool meshconvert cubitq netcdf taper.gen taper.ncdf
- Check the mesh

acdtool mesh check taper.ncdf acdtool mesh stats taper.ncdf

### Mesh of 1/4 taper model

Tapers connecting elliptical beampipes and circular chamber
Element size =7.5 mm
Mesh size = 8888 elements

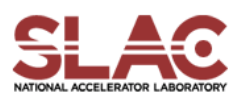

### Beam Excitation in T3P

- Gaussian bunch represented by  $\lambda(s) = \frac{1}{\sigma\sqrt{2\pi}} \exp[-\frac{(s-s_0)^2}{2\sigma^2}]$
- Frequency spectrum of Gaussian bunch  $F(\omega) \sim \exp[-\frac{1}{2}(\frac{\omega}{c})^2 \sigma^2]$
- RMS frequency

$$f_{RMS} = \frac{c}{\sqrt{2}\pi\sigma} = 6.75 \text{ GHz} / [\sigma/\text{cm}]$$

Time step should be small enough to resolve frequency

$$\Delta t \leq 1/(75 f_{RMS}) = 2 \text{ ps } \times [\sigma/\text{cm}]$$

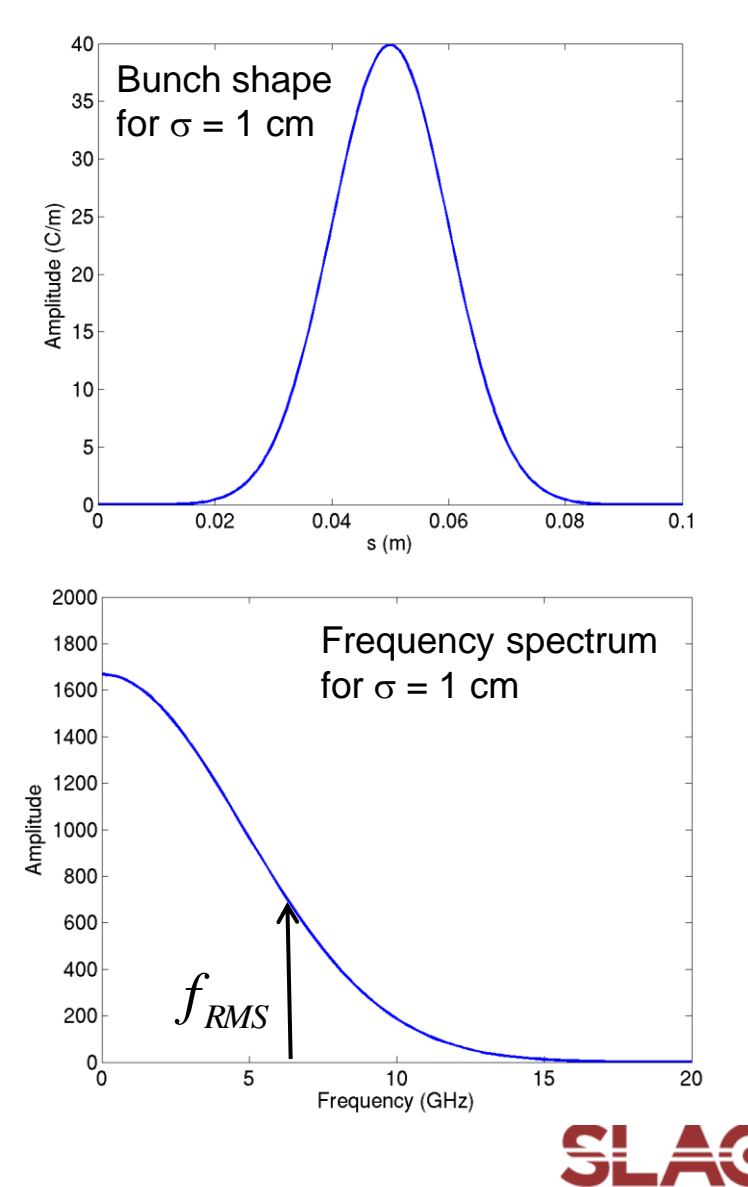

# Taper - T3P Input

| ModelInfo:         | LoadingInfo:                   |
|--------------------|--------------------------------|
| {                  | {                              |
| File: ./taper.ncdf | Bunch:                         |
| BoundaryCondition: | {                              |
| {                  | Type: Gaussian                 |
| Exterior: 5        | Sigma: 0.01                    |
| Absorbing: 1 2     | Number of sigmas: 5            |
| Magnetic: 3 4      | Charge: 1.e-12                 |
| }                  | }                              |
| }                  | SymmetryFactor: 4 //matches bc |
|                    | StartPoint: 0.0, 0.0, -0.175   |
| FiniteElement:     | Direction: 0.0, 0.0, 1.0       |
| {                  | BoundaryID: 1                  |
| Order: 2           | }                              |
| CurvedSurfaces: on |                                |
| }                  | TimeStepping:                  |
|                    | {                              |
|                    | MaximumTime: 1.6e-9            |
|                    | DT: 2e-12                      |
|                    | }                              |

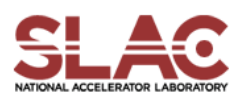

# Taper - T3P Input (Cont'd)

#### Monitor:

```
{
```

```
Type: FieldNodeVolume
Name: mymon
TimeStart: 0e-9
TimeEnd: 1.6e-9
TimeStep: 3.2e-11
```

```
Monitor:
```

```
{
```

}

}

```
Type: WakeField
Name: wakefield
StartContour: -0.175
EndContour: 0.175
Smax: 0.45
```

```
LinearSolver:
```

```
Solver: MUMPS
```

- // Solver: CG
- // Preconditioner: CHOLESKY
- // QuietMode: 1
- // Tolerance: 1e-12

### Taper - T3P Run & Wakefield

- Input file for T3P: taper.t3p
- Run T3P

t3p taper.t3p

- Postprocess t3p output to obtain longitudinal wakefield cd OUPTUT acdtool postprocess wake\_new wakefield.bnd wakefield.z.all.dat 0. 0.
  - Wakefield data in output file wakes\_new.out, in which 1<sup>st</sup> and 2<sup>nd</sup> columns are s [m] and W [V/pC], respectively
- Plot the wakefield and calculate the loss factor

$$k = \int W(s)\lambda(s)ds$$
$$= 0.081 \text{ V/pC}$$

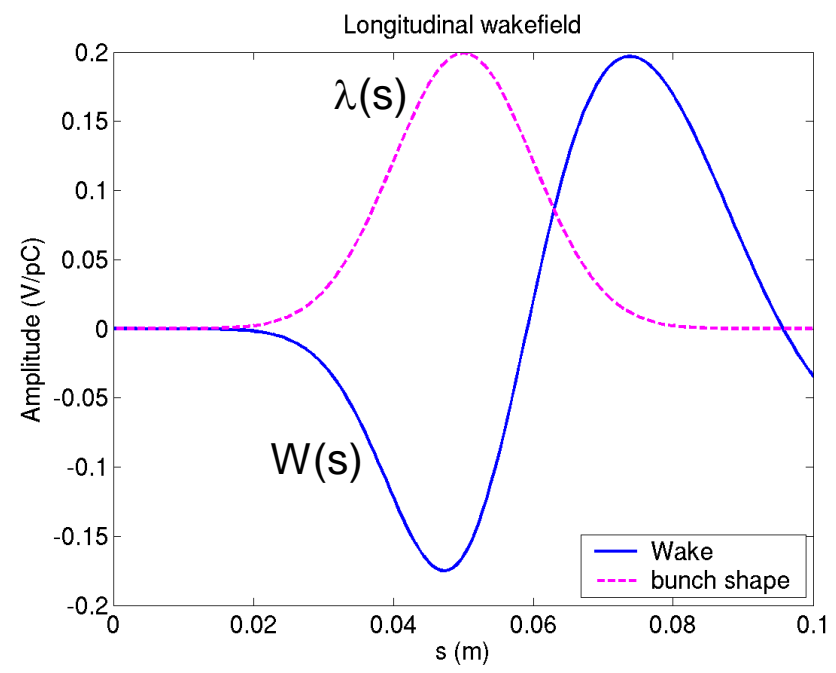

### Taper - Convergence of Calculation

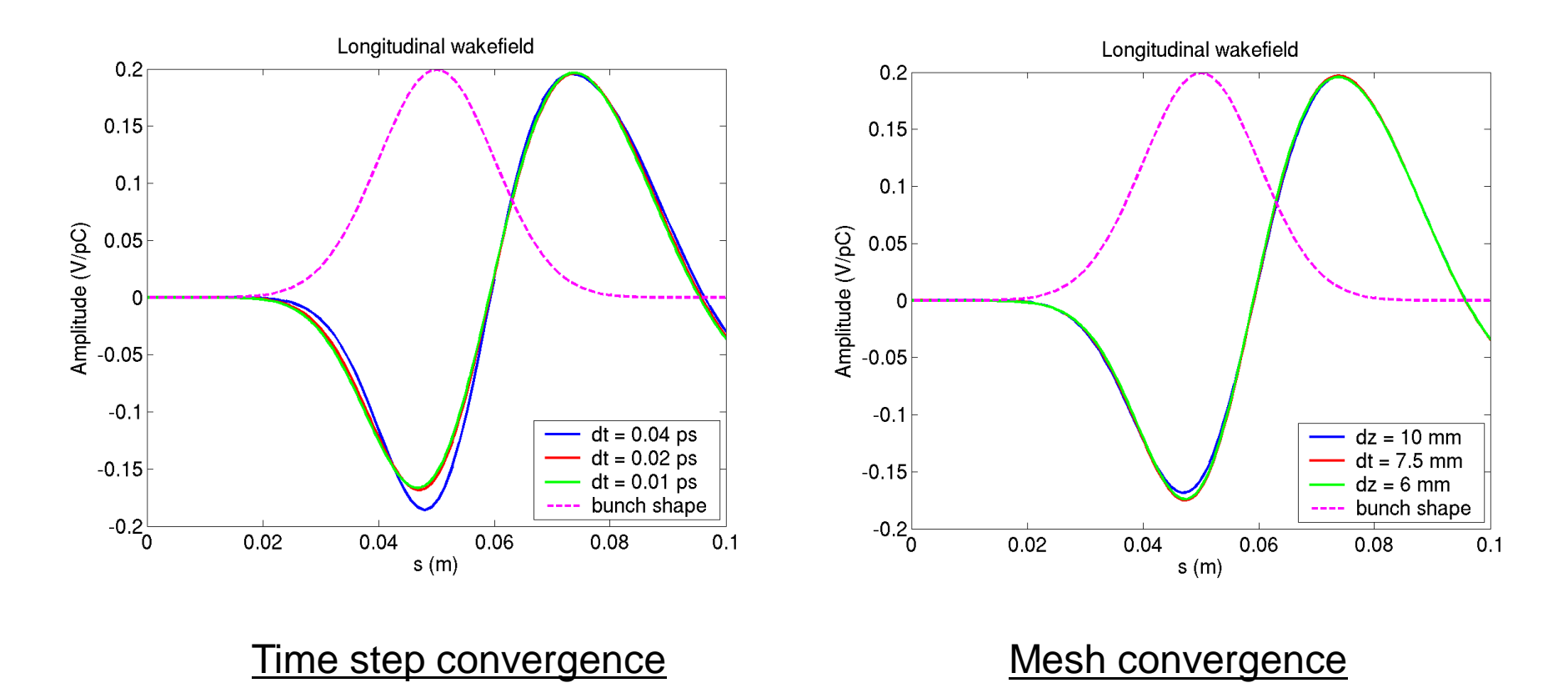

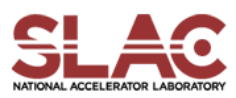

### Taper - Field Visualization

Postprocess data for ParaView

acdtool postprocess volmontomode taper.t3p

Create mymonts\_t\*fs.out.mod in OUTPUT directory

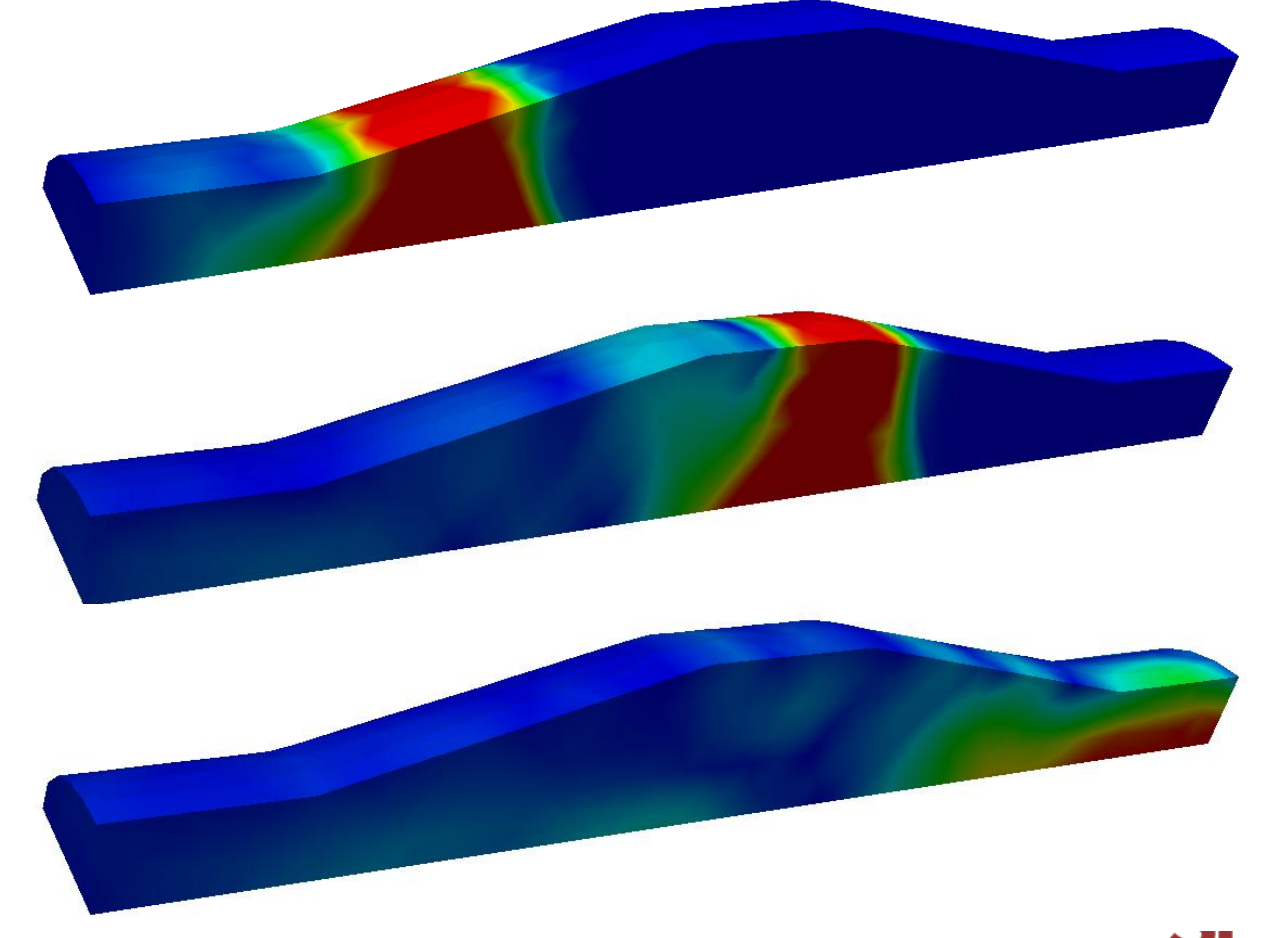

Field snapshots of beam transit

# Taper - Moving Window Technique

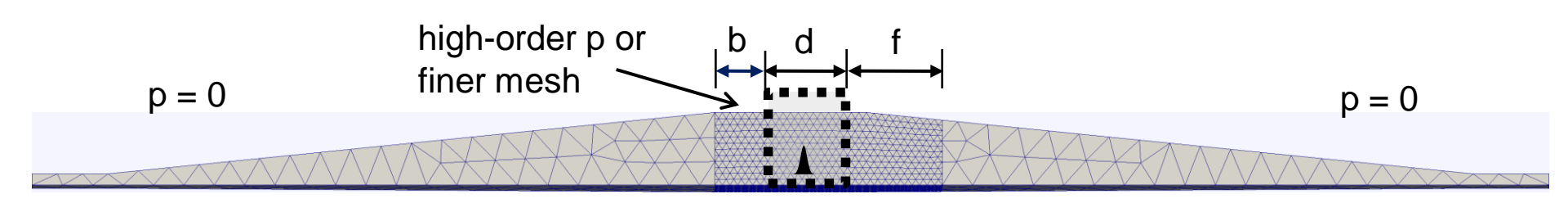

Changes in T3P input file

}

```
FiniteElement:

{

Order: 0 // set to 0 outside window

CurvedSurfaces: on

}

PRegion:

{

Type: AutomaticMovingWindow

Order: 2 // set to 2 inside window

Back: 0.005

Front: 0.1

StructureEnd: 0.175
```

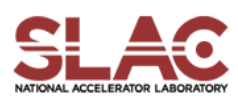

### Taper - Wakefield w/ & w/o Moving Window

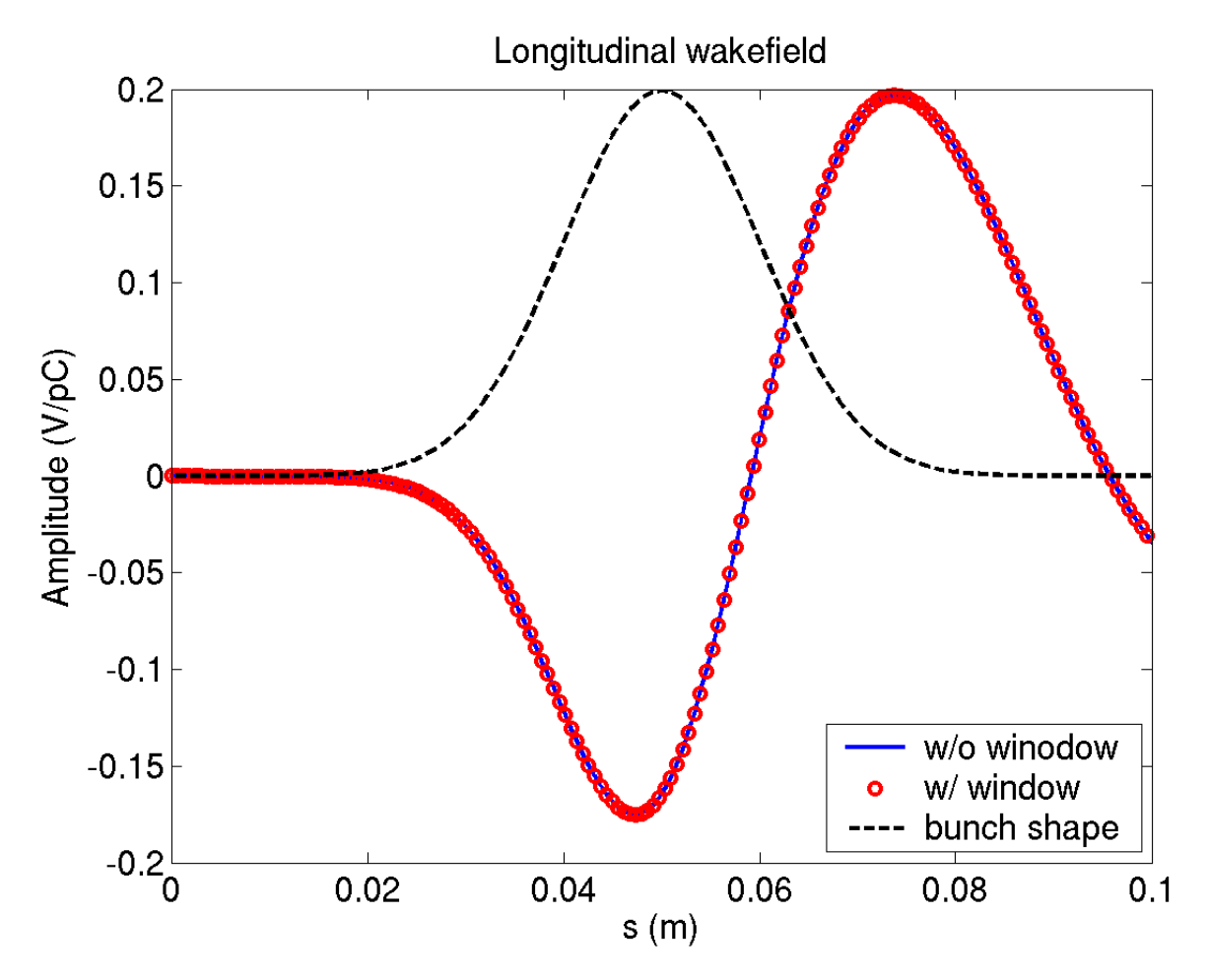

- w/o moving window, runtime 211 s
- w/ moving window (a total of 4 windows), runtime 132 s

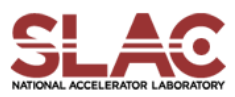

# <u>Example 2: Cavity w/ Coupling Waveguide</u> Tutorial 1 – Wakefield w/ Closed Waveguide Tutorial 2 – Wakefield w/ Open Waveguide

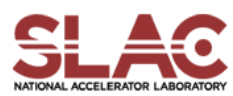

### Cavity + Wavdguide - Mesh Generation

- Journal file for Cubit: pillboxwg.jou
- Run cubit to generate the mesh genesis file: pillboxwg.gen
- Convert genesis format to netcdf format acdtool meshconvert cubitq netcdf pillboxwg.gen pillboxwg.ncdf
- Check the mesh

acdtool mesh check pillboxwg.ncdf acdtool mesh stats pillboxwg.ncdf

### Mesh of 1/4 model

Pillbox cavity connected to rectangular waveguide through iris
Element size =7.5 mm
Mesh size = 5052 elements

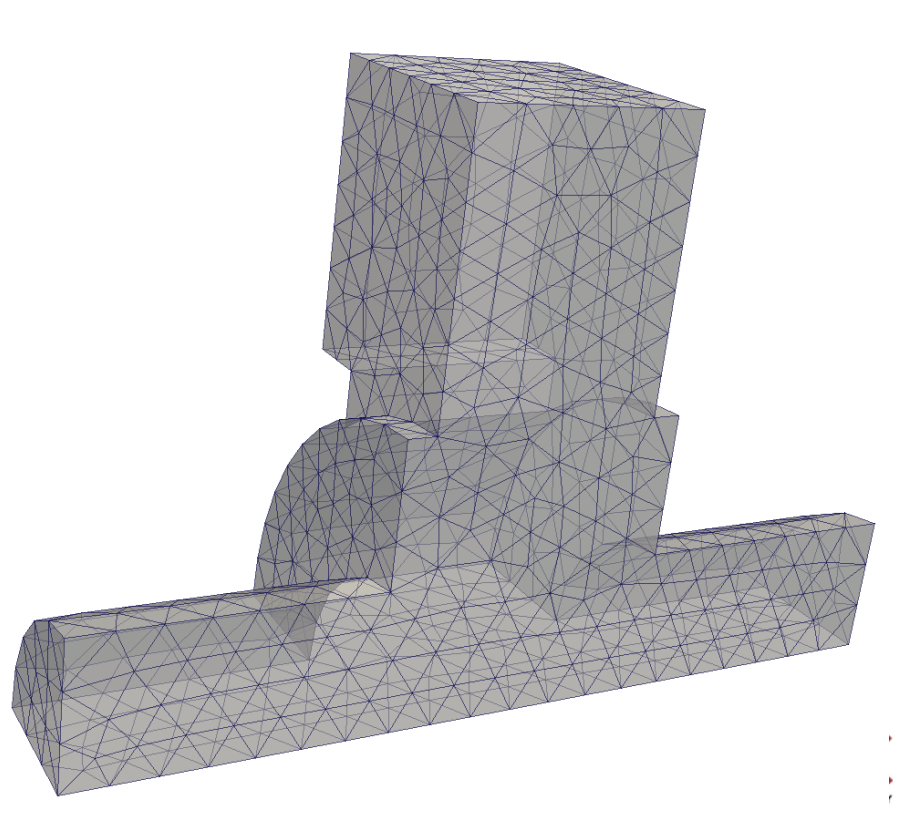

# Cavity + Waveguide (Closed) - T3P Input

```
LoadingInfo:
ModelInfo:
                                                    Bunch:
 File: ./pillboxwg.ncdf
 BoundaryCondition:
                                                      Type: Gaussian
  Exterior: 65
                                                      Sigma: 0.01
  Absorbing: 34
                                                      Number of sigmas: 5
  Magnetic: 12
                                                      Charge: 1.e-12
                                                    SymmetryFactor: 4 //matches bc
                                                    StartPoint: 0.0, 0.0, -0.075
                                                    Direction: 0.0, 0.0, 1.0
FiniteElement:
                                                    BoundaryID: 3
 Order: 1
 CurvedSurfaces: on
                                                  TimeStepping:
                                                    MaximumTime: 5.e-9
                                                    DT: 2e-12
```

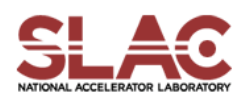

# Cavity + Waveguide (Open) - T3P Input (Cont'd)

```
LinearSolver:
Monitor:
 Type: FieldNodeVolume
                                                   Solver: MUMPS
 Name: mymon
                                                 }
 TimeStart: 0e-9
 TimeEnd: 5.e-9
 TimeStep: 1.e-10
}
Monitor:
{
  Type: WakeField
  Name: wakefield
  StartContour: -0.075
  EndContour: 0.075
  Smax: 1.4
}
```

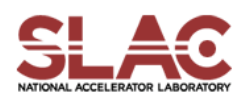

# Cavity + Waveguide (Closed) - T3P Run & Wakefield

- Input file for T3P: pillboxwg-closed.t3p (in directory "closed")
- Run T3P

### t3p pillboxwg-closed.t3p

- Postprocess t3p output to obtain longitudinal wakefield cd OUPTUT acdtool postprocess wake\_new wakefield.bnd wakefield.z.all.dat 0. 0.
  - Wakefield data in output file wakes\_new.out, in which 1<sup>st</sup> and 2<sup>nd</sup> columns are s [m] and W [V/pC], respectively
- Plot the wakefield

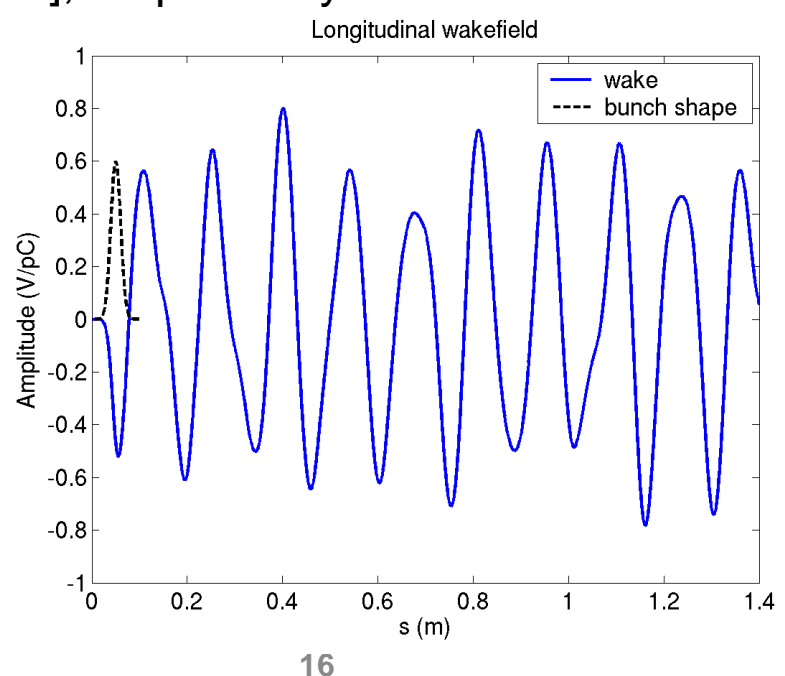

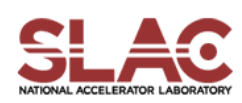

# Cavity + Waveguide (Closed) - Field Visualization

Postprocess data for ParaView

acdtool postprocess volmontomode pillboxwg-closed.t3p

Create mymonts\_t\*fs.out.mod in OUTPUT directory

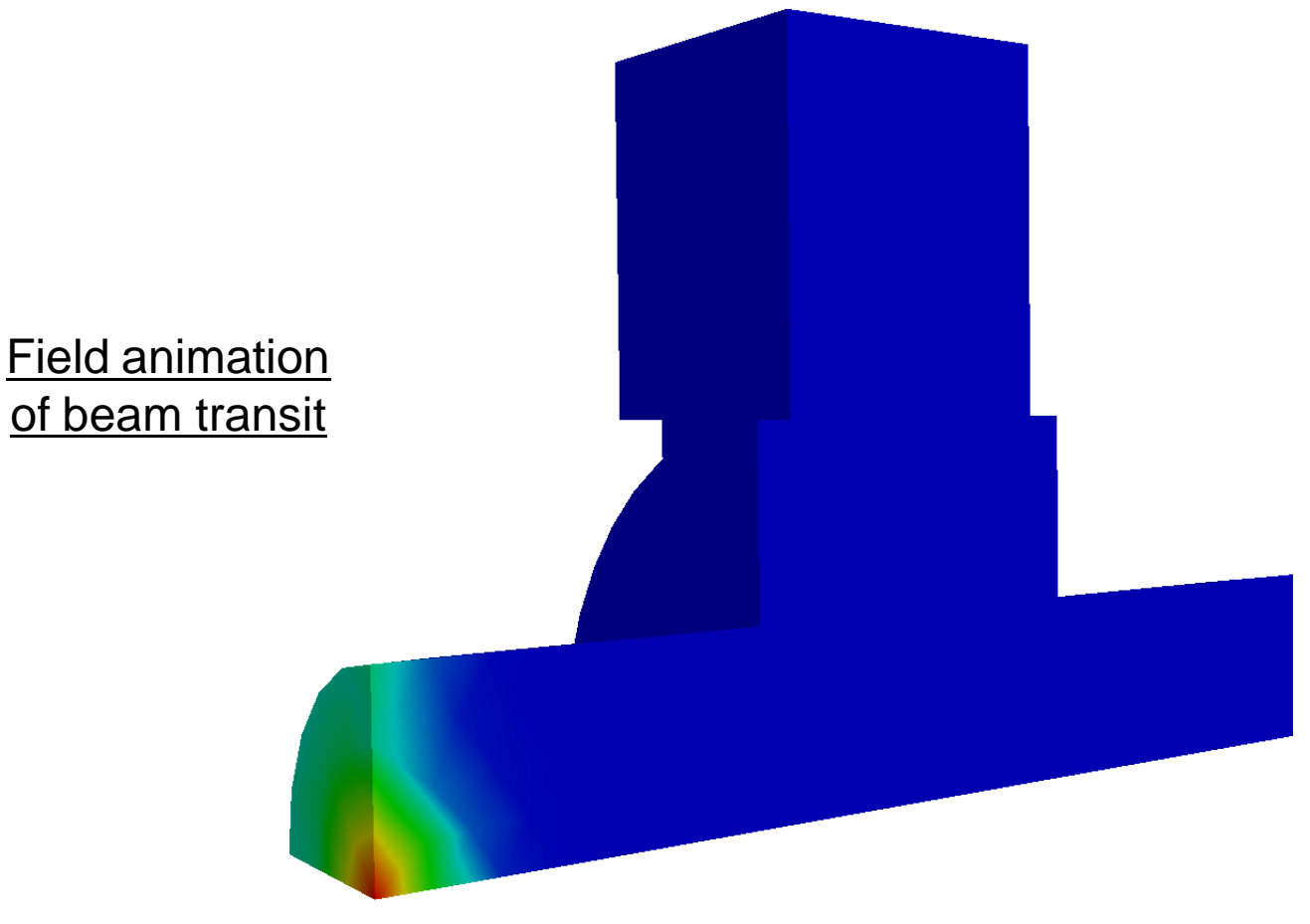

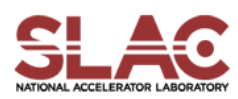

### Cavity + waveguide (Open) - T3P Input

Changes in T3P input file

ModelInfo: { File: ./pillboxwg.ncdf BoundaryCondition: { Exterior: 6 Waveguide: 5 Absorbing: 3 4 Magnetic: 1 2 } }

// Boundary ID 5 was set to Exterior in "closed" case

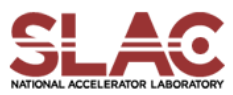

# Cavity + Waveguide (Open) - Port Modes

- Use ParaView to visualize the waveguide modes at the waveguide port
- The mode files are \*.vtu in OUTPUT/wpbc\_port\_5

#### Waveguide modes at waveguide port

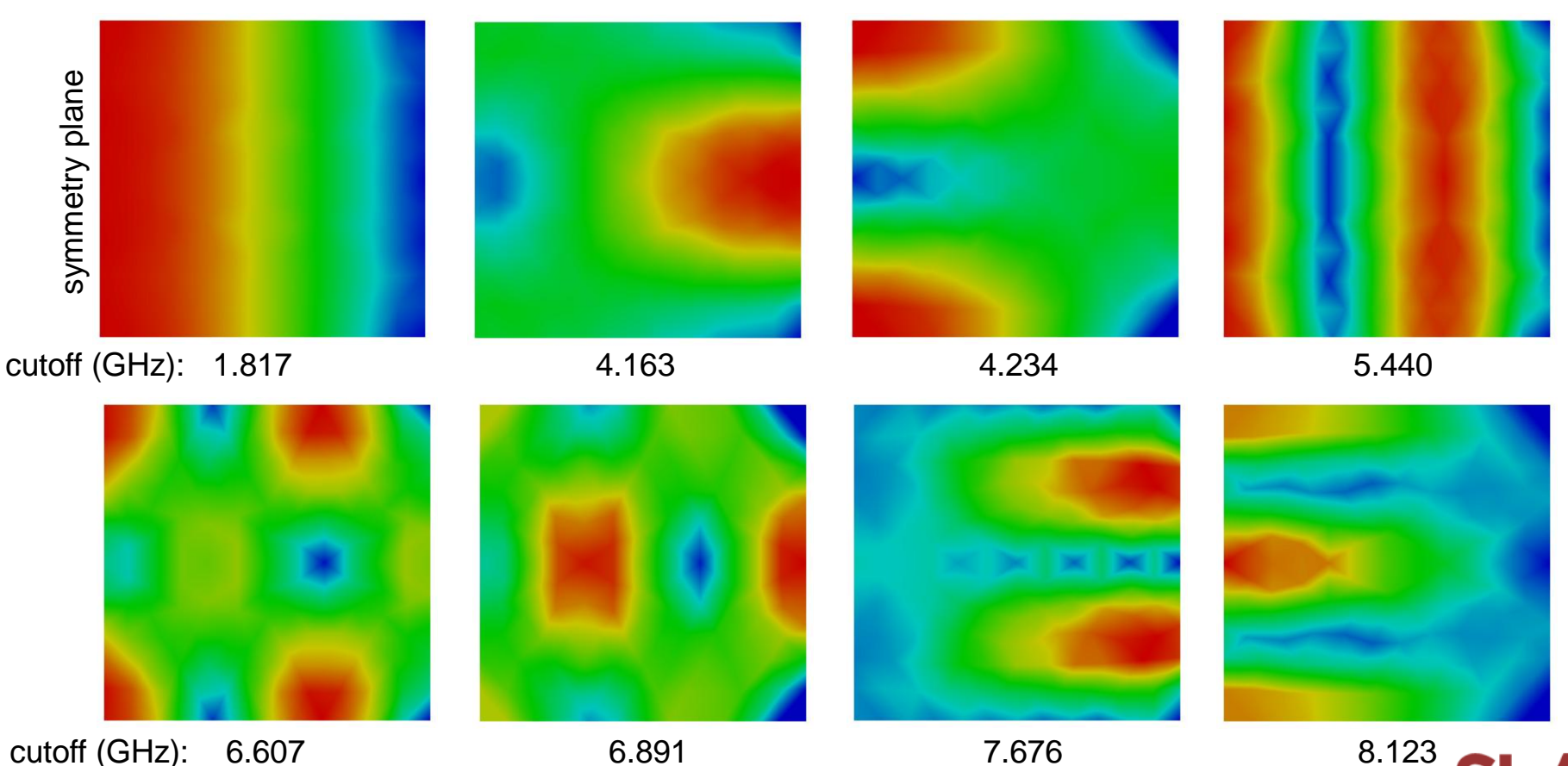

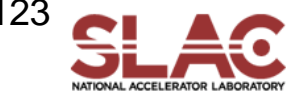

# Cavity + Waveguide (Open) - T3P Run & Wakefield

- Input file for T3P: pillboxwg-open.t3p (in directory "open")
- Run T3P

### t3p pillboxwg-open.t3p

- Postprocess t3p output to obtain longitudinal wakefield cd OUPTUT acdtool postprocess wake\_new wakefield.bnd wakefield.z.all.dat 0. 0.
  - Wakefield data in output file wakes\_new.out, in which 1<sup>st</sup> and 2<sup>nd</sup> columns are s [m] and W [V/pC], respectively
- Plot the wakefield

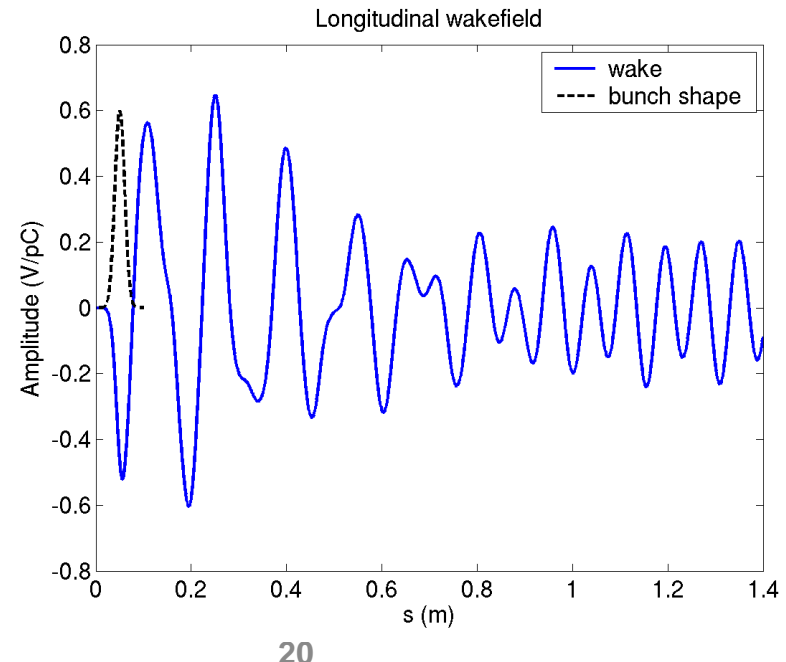

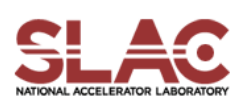

# Cavity + Waveguide (Open) - Field Visualization

Postprocess data for ParaView

acdtool postprocess volmontomode pillboxwg-open.t3p

Create mymonts\_t\*fs.out.mod in OUTPUT directory

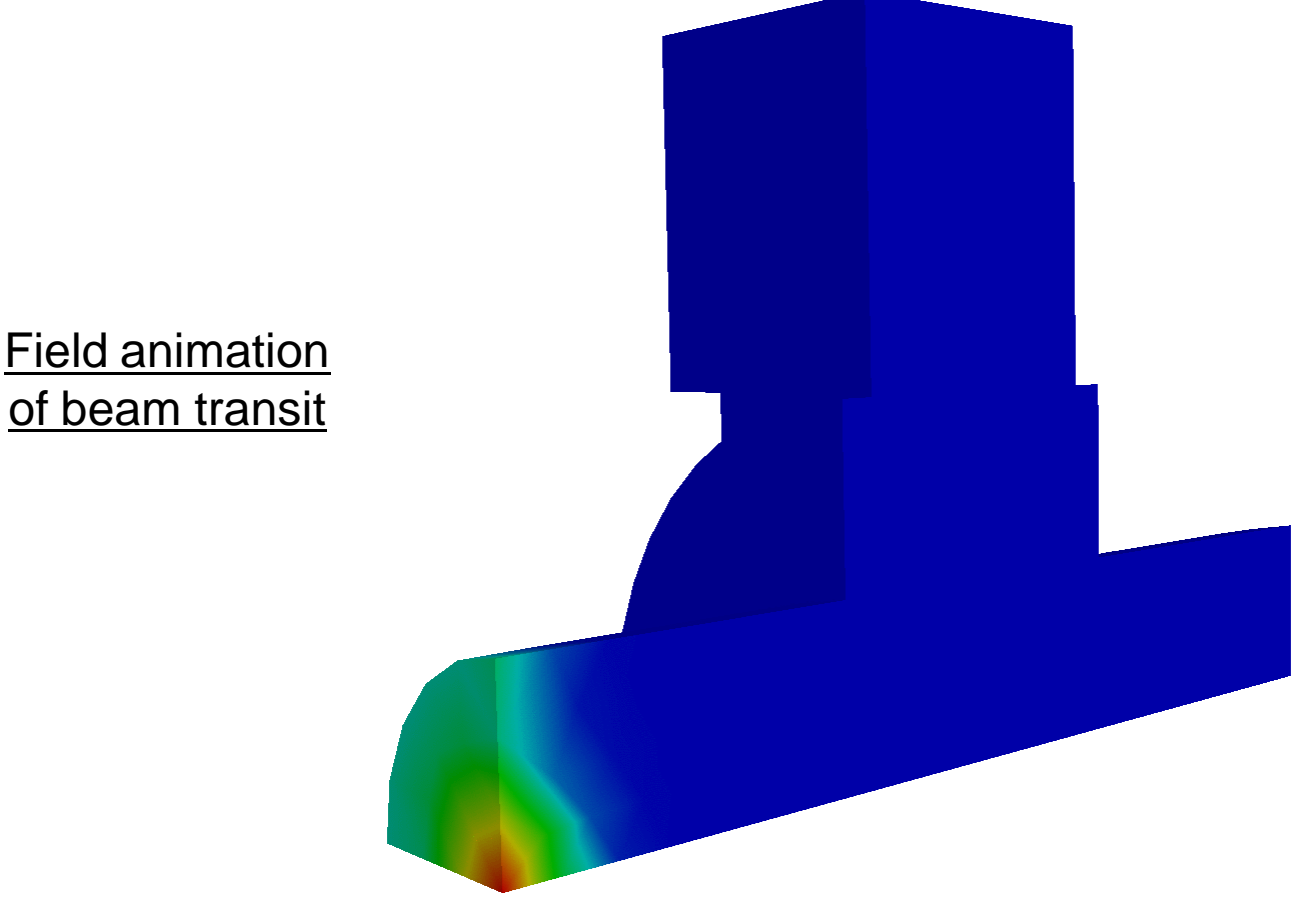

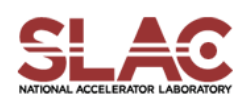

### Cavity + Waveguide - Comparision

### Comparison of runs with closed and open waveguides

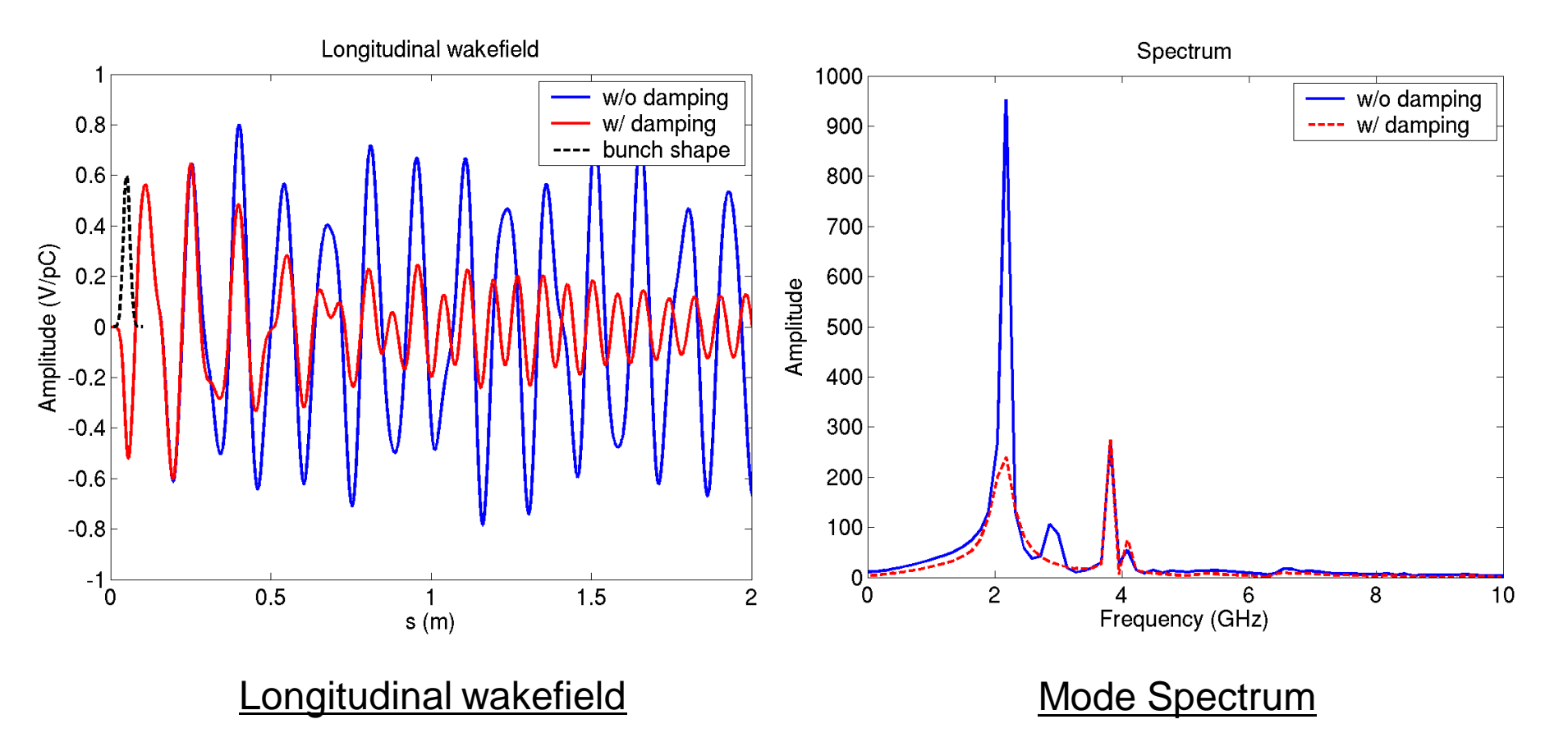

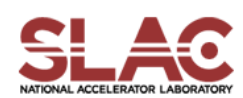

# Example 3 – Beam Position Monitor Wakefield, Trapped Modes & Signal Sensitivity

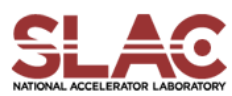

### **BPM Model**

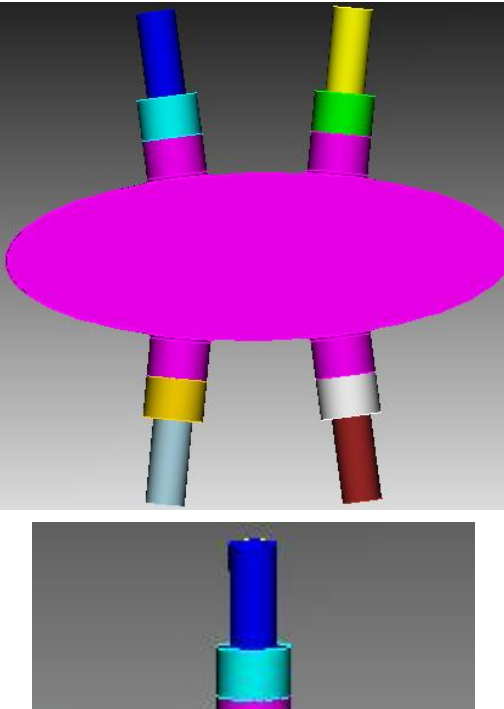

### Cubit: make-pepx-bpm.jou

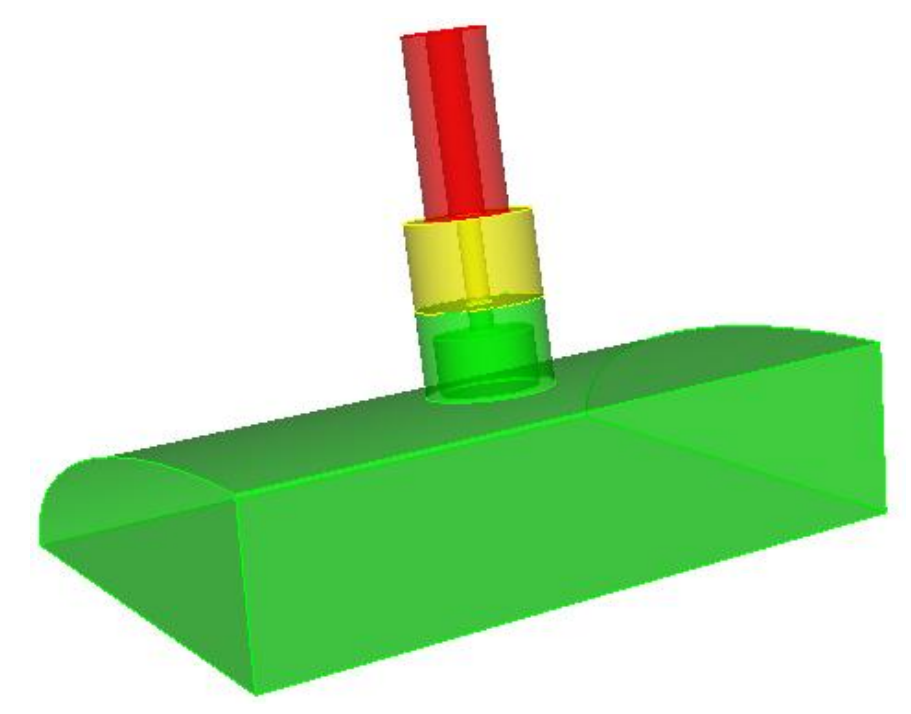

### Coax cable: Z=50ohm, εr=1

Ceramic window: Z=50ohm, ɛr=4.9

**BPM** button: diameter=7mm

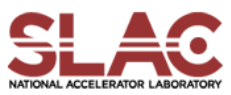

### Cubit: mesh-pepx-bpm.jou

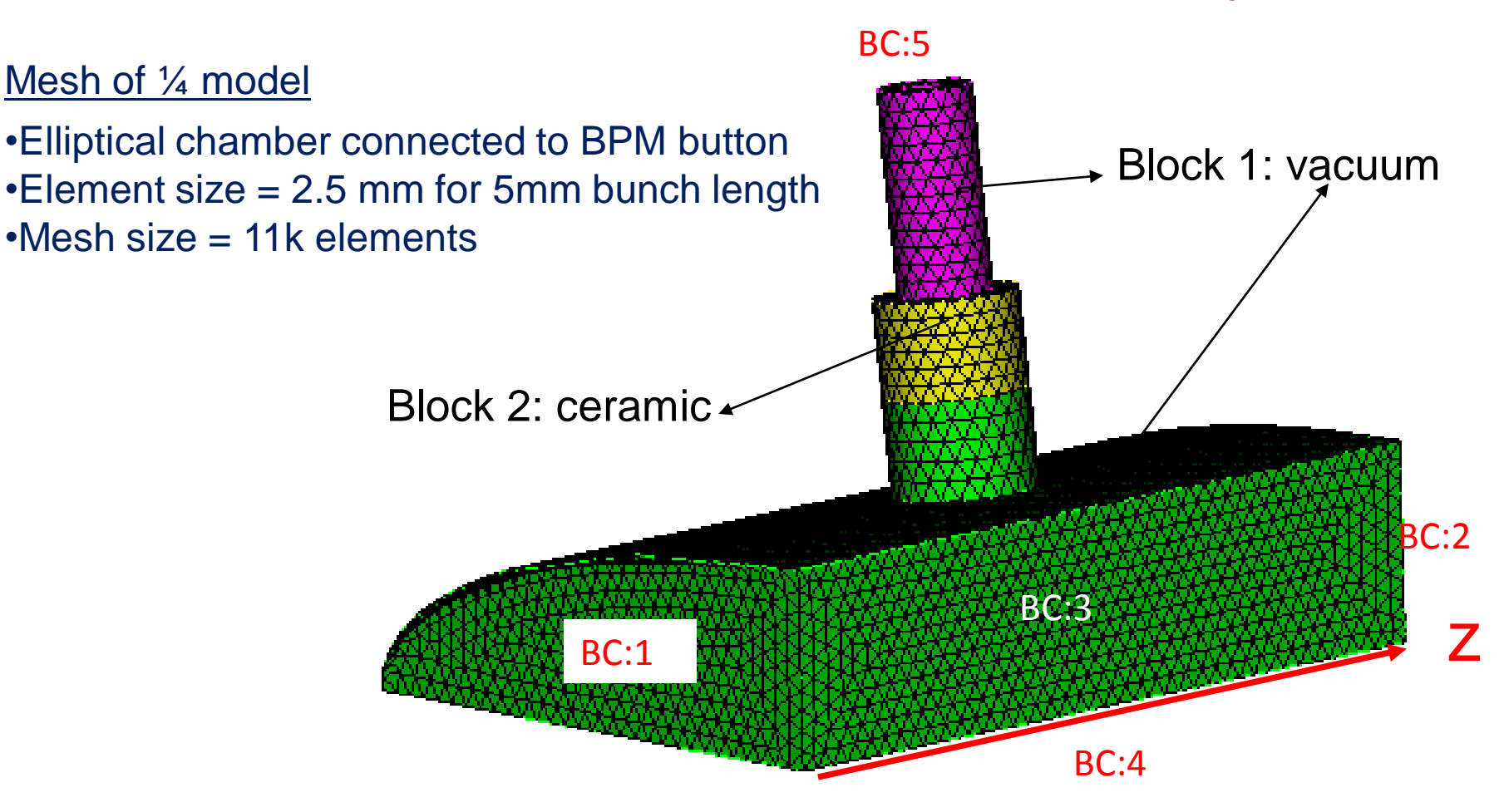

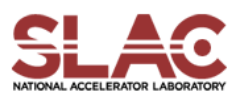

### acdtool

- Convert genesis format to netcdf format acdtool meshconvert cubitq netcdf pepx-bpm.gen pepx-bpm.netcdf
- Check the mesh acdtool mesh stats pepx-bpm.netcdf acdtool mesh check pepx-bpm.netcdf (found invalid tetrahedral elements)
- Eliminate invalid tetrahedral elements by acdtool mesh fix pepx-bpm.netcdf pepx-bpm-fix.netcdf acdtool mesh check pepx-bpm-fix.netcdf (invalid tetrahedral elements free)

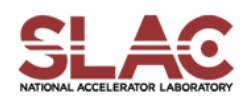

### **Bpm.input**

```
ModelInfo: {
 File: pepx-bpm-fix.netcdf
 BoundaryCondition:
  Exterior: 6
  Absorbing: 125 //(without reflection)
  Magnetic: 34 //(for monopole only)
Material : {
  Attribute: 1 //(vacuum)
  Epsilon: 1.0
  Mu:
          1.0
```

```
Material : {
Attribute: 2 //(ceramic window)
Epsilon: 4.9
Mu: 1.0
```

```
LoadingInfo: {
 Bunch:
  Type: Gaussian
  Sigma: 0.005 //(bunch length)
  Nsigmas: 5
  Charge: 1.e-12
  SymmetryFactor: 4
  StartPoint: 0.0 0.0 -0.025
  Direction: 0.0, 0.0, 1.0
  BoundaryID: 1
TimeStepping:
 MaximumTime: 0.4e-9 //short-range
 DT: 1.e-12
```

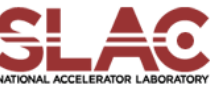

# BPM - T3P Input File (Cont'd)

### Monitor:

Type: Point Name: point Coordinate: 0.01 0.01 0. }

### Monitor:

### {

Type: Volume Name: volume TimeStart: 0.000e-9 TimeEnd: 1e-9 TimeStep: 0.05e-9 } Monitor:

### Type: **Power** ReferenceNumber: **5** Name: port TimeStart: 0.000e-9 TimeEnd: 5e-9 TimeStep: 1e-12

Monitor:

Type: WakeField Name: wake Start contour: -0.0051 End contour: 0.0051 Smax: 0.07 //(short-range)

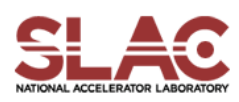

### BPM - T3P Run

- Run T3P: t3p bpm.input
- Postprocess t3p output to obtain longitudinal wakefield cd OUPTUT acdtool postprocess wake\_new wake.bnd wakefield.z.all.dat **0.0**.
  - Wakefield data in output file *wakes\_new.out*,

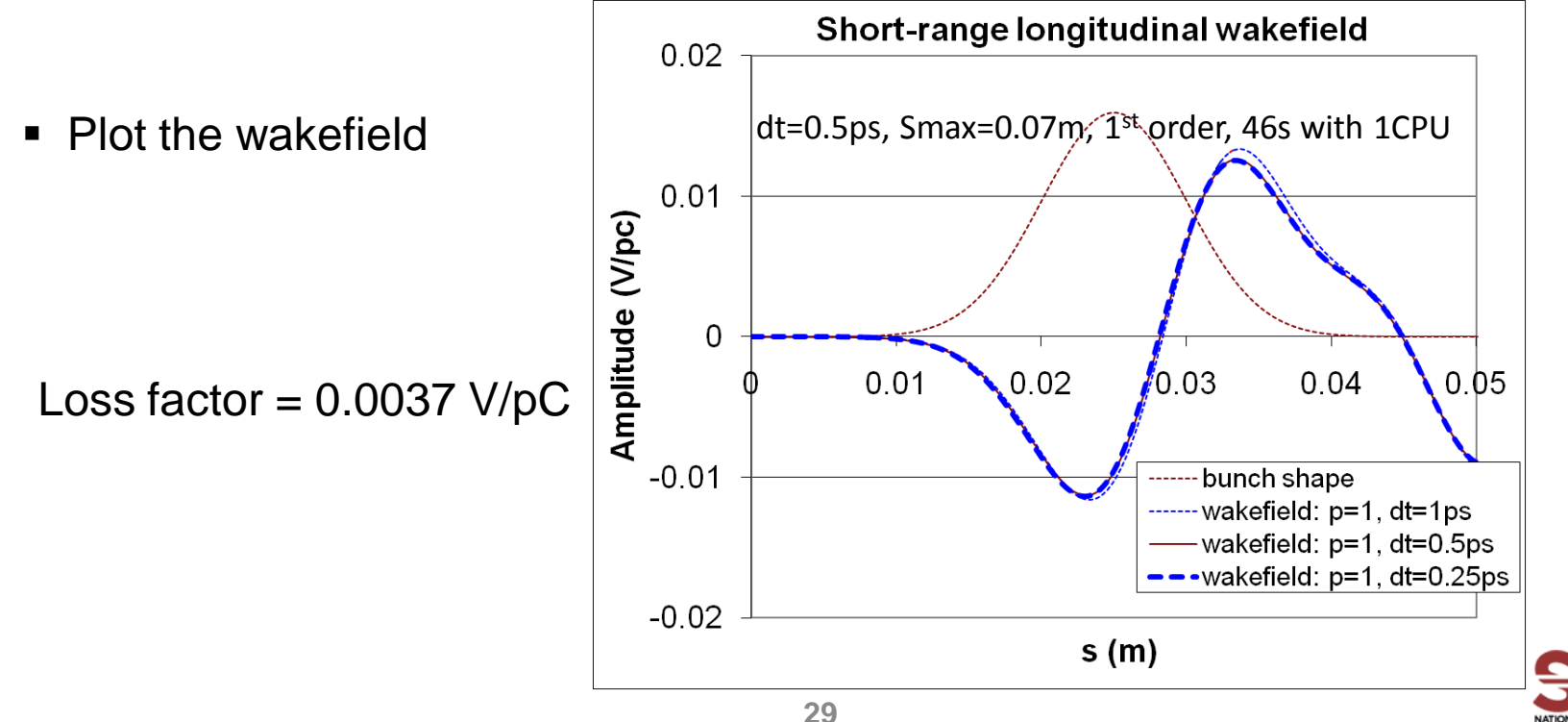

### BPM Trapped Modes & Signal Sensitivity

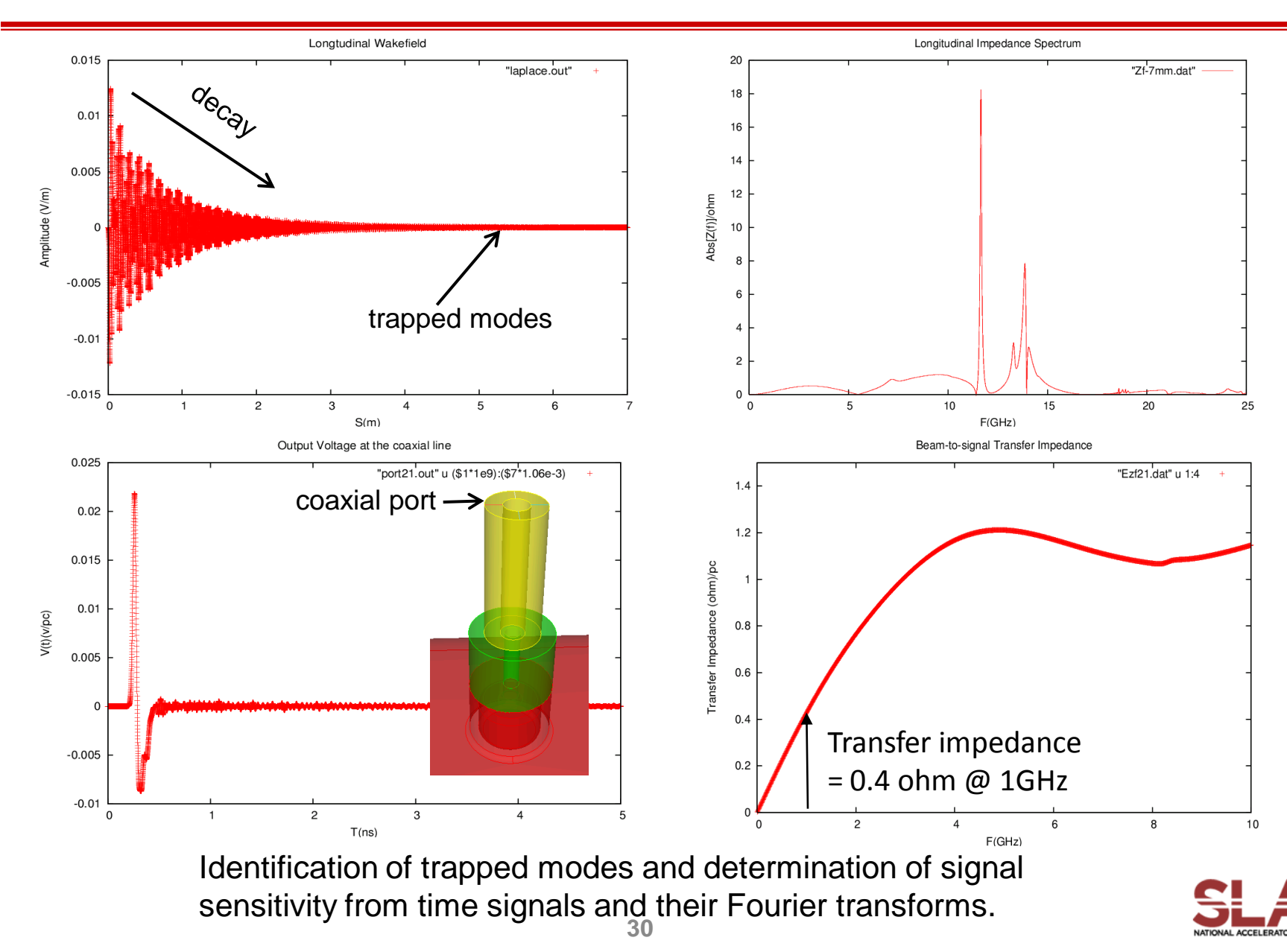

### **BPM** - Field Visualization

- Postprocess data for ParaView
   acdtool postprocess volmontomode bpm.input
   Create \*fs.out.mod in OUTPUT directory
  - Trapped mode in BPM button

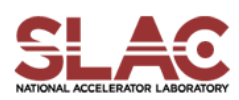

0. In your working dir., make sure you have

make-pepx-bpm.jou, mesh-pepx-bpm.jou, and bpm.input.

1. Run Cubit

play make-pepx-bpm.jou -> pepx-bpm.sat play mesh-pepx-bpm.jou -> pepx-bpm.gen

### 2. Run acdtool

acdtool meshconvert cubitq netcdf pepx-bpm.gen pepx-bpm.netcdf acdtool mesh stats pepx-bpm.netcdf acdtool mesh check pepx-bpm.netcdf acdtool mesh fix pepx-bpm.netcdf pepx-bpm-fix.netcdf acdtool mesh check pepx-bpm-fix.netcdf (optional)

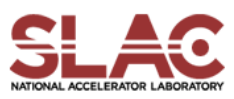

3. Run T3P:

### t3p bpm.input

4. Postprocess (cd OUTPUT)

acdtool postprocess wake\_new wake.bnd wakefield.z.all.dat 0. 0.

wakes\_new.out

5. Run gnuplot

Plot wakes\_new.out

If you want to get the long-range wakefields, you need to increase the MaximumTime T & Smax in bpm.input file.

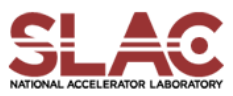

# Example 4 – Cavity w/ Absorber Wakefield Damping

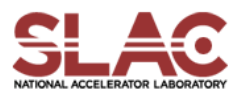

### Lossy Cavity - Mesh Generation

- Journal file for Cubit: absorber.jou
- Run cubit to generate the mesh genesis file: absorber.gen
- Convert genesis format to netcdf format acdtool meshconvert cubitq netcdf absorber.gen absorber.ncdf
- Check the mesh

acdtool mesh check absorber.ncdf acdtool mesh stats absorber.ncdf

Mesh of 10-degree model

Lossy dielectric in pillbox cavity ris
Element size 7.5 mm in vacuum, 5 mm in lossy dielectric
Mesh size = 1632 elements

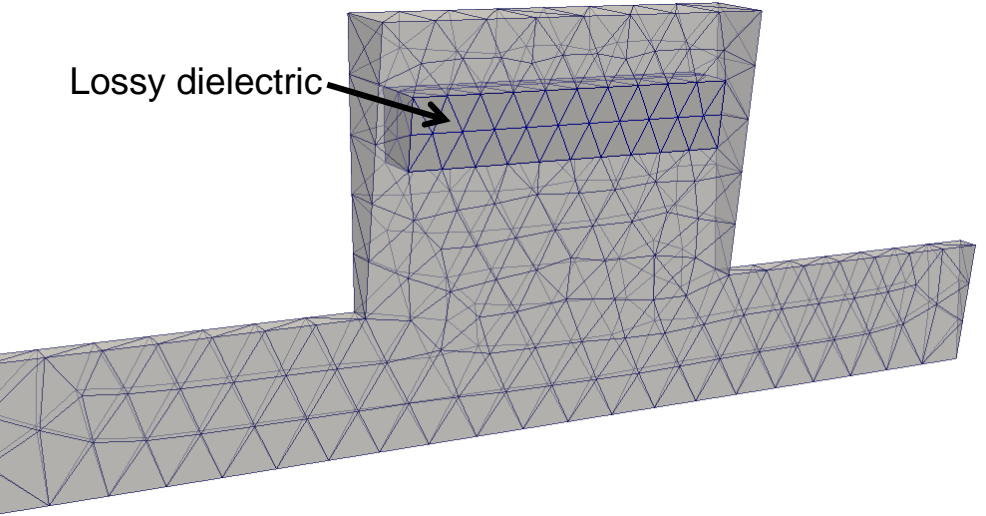

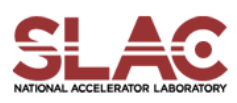

### Cavity + Absorber - T3P Input

```
ModelInfo:
                                                   LoadingInfo:
 File: ./absorber.ncdf
                                                     Bunch:
 BoundaryCondition:
                                                      Type: Gaussian
  Exterior: 6
                                                       Sigma: 0.01
                                                       Number of sigmas: 5
  Magnetic: 1, 2
                                                       Charge: 1.e-12
  Absorbing: 3, 4
                                                     SymmetryFactor: 36 //matches bc
 Material:
                                                     StartPoint: 0.0, 0.0, -0.08
                                                     Direction: 0.0, 0.0, 1.0
  Attribute: 2
  Epsilon: 15.0
                                                     BoundaryID: 3
  Mu: 1.0
  Sigma: 0.667
                                                   TimeStepping:
                                                     MaximumTime: 7.e-9
FiniteElement:
                                                     DT: 2e-12
 Order: 2
 CurvedSurfaces: on
```

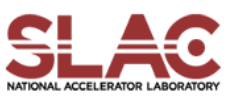

### Cavity + Absorber - T3P Input (Cont'd)

```
Monitor:
                                                 LinearSolver:
                                                  Solver: MUMPS
 Type: FieldNodeVolume
 Name: mymon
 TimeStart: 0e-9
 TimeEnd: 8e-9
 TimeStep: 1.3e-10
}
Monitor:
{
  Type: WakeField
  Name: wakefield
  StartContour: -0.08
  EndContour: 0.08
  Smax: 2.0
}
```

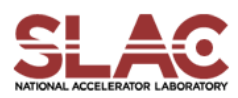

### Taper - T3P Run & Wakefield

- Input file for T3P: taper.t3p
- Run T3P

t3p absorber.t3p

- Postprocess t3p output to obtain longitudinal wakefield cd OUPTUT acdtool postprocess wake\_new wakefield.bnd wakefield.z.all.dat 0. 0.
  - Wakefield data in output file wakes\_new.out, in which 1<sup>st</sup> and 2<sup>nd</sup> columns are s [m] and W [V/pC], respectively
- Plot the wakefield

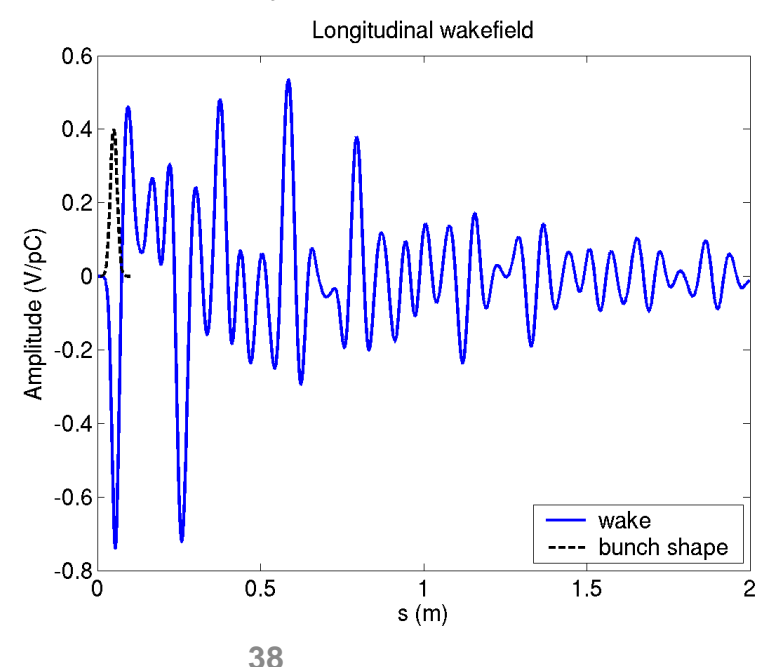

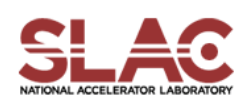

### Taper - Field Visualization

Postprocess data for ParaView

acdtool postprocess volmontomode absorber.t3p

Create mymonts\_t\*fs.out.mod in OUTPUT directory

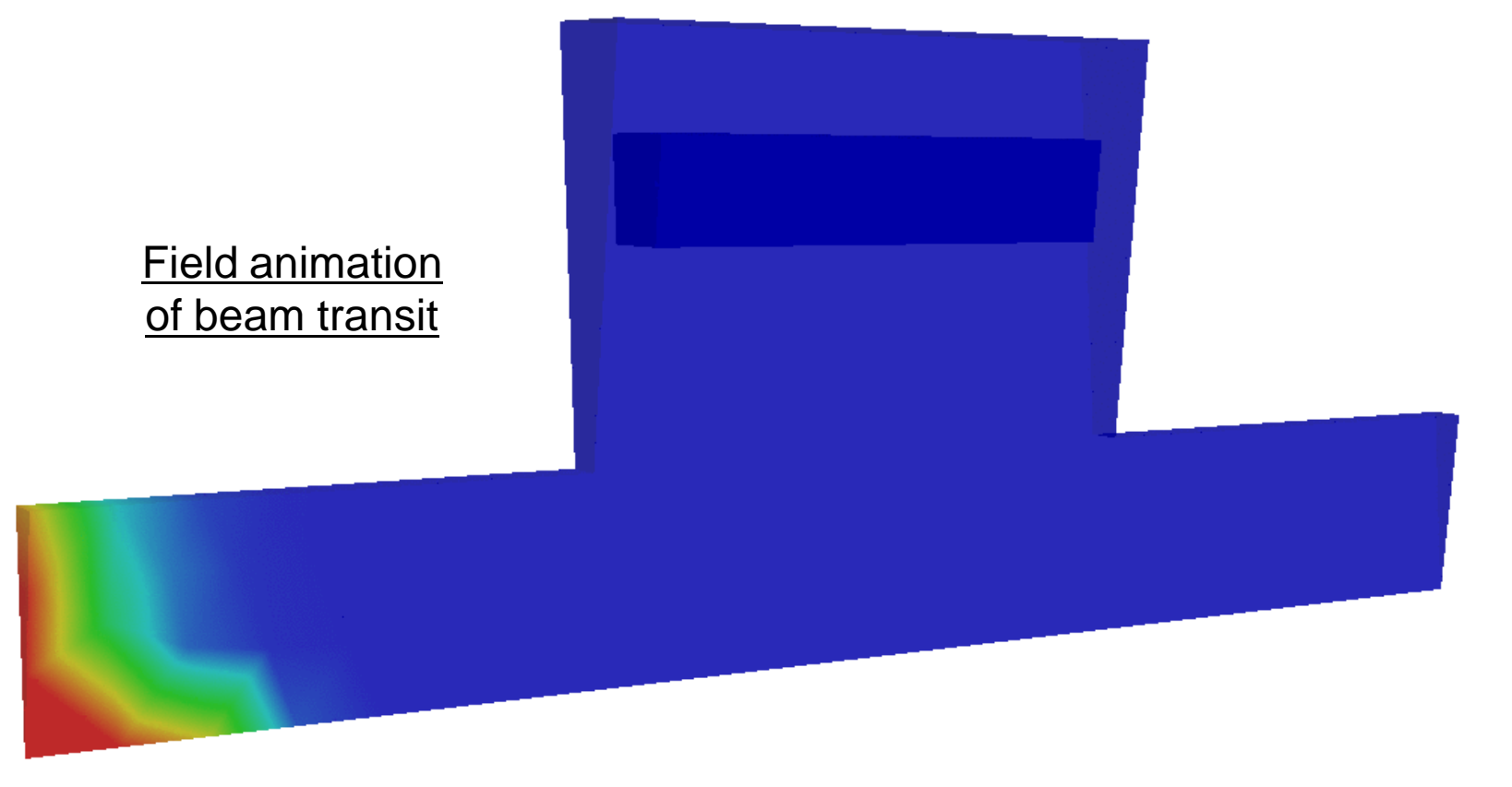

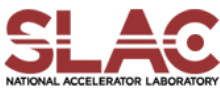